# COX Homelife..

# Smart Plug Installation & Pairing Instructions

With the Smart Plug from Homelife, you can easily control your lights or small appliances remotely using the Cox Homelife mobile app or online Subscriber Portal, and set up Rules that automate when they turn on or off. Follow these simple steps to install and pair your new Smart Plug with the Homelife system.

#### **Expected Installation Time: 5 minutes**

## Watch Installation Video

Before you begin, watch the **Smart Plug** installation video at <u>cox.com/diyhomelife</u> on your mobile device, tablet or computer.

## Install Smart Plug

1. Start by plugging the Smart Plug into your outlet. The blue light above the power button on the front of the Smart Plug should begin to blink, indicating it is ready to pair with your Homelife system.

### TROUBLESHOOTING TIP

If the Smart Plug does not blink immediately, or if it has timed out, you can reset it.

- 1. Remove the Smart Plug from the outlet
- 2. Press and hold the power button while you plug it back in
- 3. Release the power button as soon as the blue light begins to blink

## B Pair Smart Plug with Touchscreen

- 1. On your Touchscreen Control Panel, press the Settings 🚎 app.
- 2. Enter your 4-digit master keypad code.
- From the Settings menu, select Home Devices > Lighting > Add Lights.
- The Locating Lighting Devices screen will appear. Press Next to begin the pairing process. Once the Smart Plug is found by the Touchscreen, the blue light on the plug will become solid. (Note: Do not press Done during the pairing process.)
- 5. When the "On/Off Light" On/Off Light icon appears, pairing is complete. Press **Done**. Then press **Next** to configure the device.

## TROUBLESHOOTING TIP

If the outlet is switch-controlled, make sure the power is turned on.

#### **INSTALLATION TIP**

Pair the Smart Plug using an outlet near your Touchscreen. You can move the plug to any location after pairing is complete.

| Power  |         |   |
|--------|---------|---|
| button | $\circ$ | • |
|        |         |   |

#### **INSTALLATION TIP**

The Smart Plug is added to the system using the same process as lighting devices, and is controlled using the **Lights** app.

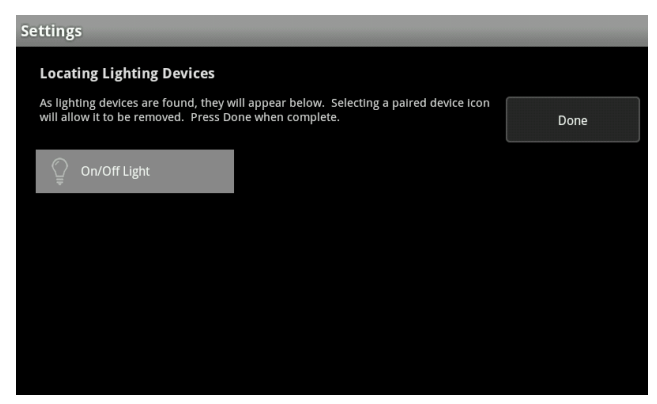

Step 5: Press **Done** after pairing is complete

Continued on next page...

**START HERE** 

cox.com/diyhomelife

# **COX** Homelife.

#### Configure Smart Plug

- 1. On the **Configure Lighting Devices** screen, press the "On/Off Light" Onvor Light icon to configure it.
- 2. Tap the 'On/Off Light Name' field to display a keyboard. Delete the default name and enter the desired name for the light fixture or appliance being controlled by the Smart Plug (example: Living Room Lamp).
- 3. The dimming feature is not available on this device, so leave the 'Dimmable' field set to **No**.
- 4. Press **Next** to complete configuration. Press the Touchscreen's home button to return to the home screen.

| Settings            |                                                     |        |
|---------------------|-----------------------------------------------------|--------|
| Modify Lighting     | g Device Settings                                   |        |
| Please select the a | ppropriate dimmable state and edit the light label. |        |
| Light Name:         | Qn/Off Light                                        |        |
| Dimmable:           | No +                                                |        |
|                     |                                                     |        |
|                     |                                                     |        |
|                     |                                                     |        |
|                     |                                                     | Next > |
|                     |                                                     | Next   |

Step 2: Change Device Name

### *Congratulations, the installation and pairing process is now complete!*

You can now control your Smart Plug using the **Lights** app on your Touchscreen, Homelife mobile app or online Subscriber Portal.

The Smart Plug can be used for lamps and small appliances that do not exceed 12 Amps.

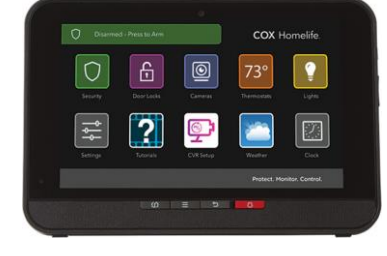

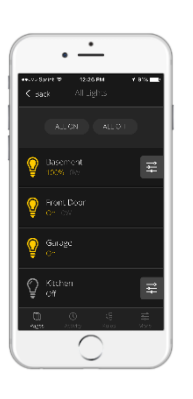

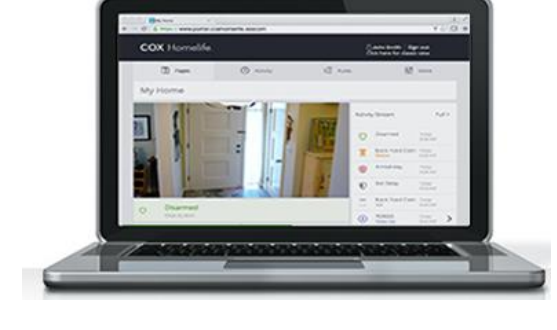

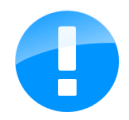

**IMPORTANT:** The power switch on the light fixture or small appliance that is plugged into the Smart Plug must remain in the ON position at all times in order to control it remotely.

To learn how to set up Rules and find other helpful information, visit us online at <u>cox.com/diyhomelife</u>

For Homelife technical support, call 1-877-404-2568